## 1.1 連絡用メールアドレスを登録又は変更する

連絡用メールアドレスを変更又は変更を行います。

(1) 資格申請メニューより [連絡用メールアドレス変更] をクリックします。

| 資格申請メニュー     |               |                  | 株式会社テスト1  | 9 |
|--------------|---------------|------------------|-----------|---|
| 資格申請に関するもの   |               |                  |           |   |
| 新規申請         | 更新申請          | 空更申請             | 申請・審査状況短会 |   |
| 一時保存から続ける    | 修正依賴を確認       |                  |           |   |
| を強に聴するもの     |               |                  |           |   |
| 名簿内容照会       | 名簿奎戴伏元出力      |                  |           |   |
| -            |               |                  |           |   |
| ID・パスワードの管理  | _             |                  | 1         |   |
| ログイン用バスワード変更 | 入礼・見積用パスワード変更 | 連絡用メールアドレス変更     | ļ         |   |
|              |               |                  |           |   |
|              | へルプラ          | デスク:000-111-2222 |           |   |

(2) メールアドレス変更画面が表示されます。変更後のメールアドレスを入力し、 [登録] ボタンをクリ ックします。

| メールアドレス変更            | 株式会社デスト1                               | 2  |
|----------------------|----------------------------------------|----|
| メールアドレス変更            |                                        |    |
| 変更後のメールアドレスを入力し、「登録」 | ポタンを押してください。                           |    |
| 登録済メールアドレス           | mikeda@oec.co.jp                       |    |
| 👧 変更後メールアドレス         | hogehoge@oec.co.jp                     |    |
|                      | 入力されたメールアドレスにwakayama@testからメールを送信します。 |    |
|                      | メールアドレスをお持ちでない場合は、ヘルプデスクにご相談ください。      |    |
| 🔯 変更後メールアドレス(確認用)    | hogehoge@oec.co.jp                     |    |
|                      | メールアドレスを再度入力してください。                    |    |
|                      |                                        |    |
| メニューに戻る              | ヘルプデスク:000-111-2222                    | 型録 |

(3) メールアドレス変更受付画面が表示されます。また、変更後のメールアドレスに入力したメールアド レス宛に変更確認メールが送信されます。

| メールアドレス変更受付                                                                                                    | 株式会社テスト1 |
|----------------------------------------------------------------------------------------------------|----------|
| メールアドレス変更受付                                                                                                    |          |
| 変更像のメールアドレスへ種語メールを送信しました。<br>記載されているURL(アドレス)へアクセスし、変更を完了してください。<br>※メールの有効問題は当日中(システム利用時間は午前の時30分〜午後8時)です。開始内に完了させてください。<br><b>変更換メールアドレス</b> hogehoge⊜oec.co.jp |          |
|                                                                                                    |          |
|                                                                                                    |          |
|                                                                                                    |          |
|                                                                                                    |          |
| メニューに戻る ヘルプデスク:000-111-2222                                                                                                    |          |

(4) 届いたメールに記載された URL にアクセスするとメールアドレスの変更が完了します。

| メールアドレス変更          |  |
|--------------------|--|
| メールアドレスの変更が売了しました。 |  |
|                    |  |
|                    |  |
|                    |  |
|                    |  |
|                    |  |
|                    |  |
|                    |  |